# **Athletic Club Northeast App**

Powered by 🛞 MotionVibe

## Make you class reservations and more!

#### **STEP 1 | DOWNLOAD THE APP**

- A Search 'Athletic Club Northeast' from your app store.
- B Open the app and click 'MEMBER LOGIN'.
- C New Users: Click Sign up now and create your account. Enter your Member ID # located on your membership card. Exclude any digits located after the dash.

D Previous Users: Login using your established credentials. Save time by utilizing the MotionVibe features from the App. Forgot your previous login? Click 'Sign up now' and start again.

#### **STEP 2** | REGISTER FOR CLASSES AND PROGRAMS

To register for classes and programs, click on the appropriate tile from the home page. Choose your class and click 'register'.

### **STEP 3** EXPLORE, PERSONALIZE & STAY IN THE KNOW

Keep up with substitutes, schedules changes, roster messages, new classes & more. Create your own schedule timeline and VIBE with your favorite classes and instructors.

Don't want another App? It's ok, we have a MotionVibe Member Portal for you. Visit northeast.motionvibe.com from your computer!

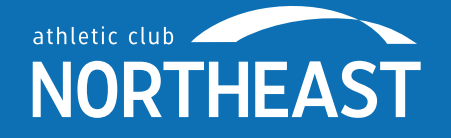

For more information, please email our Studio Fitness Coordinator at northeastapp@wellbridge.com